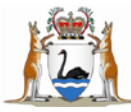

# **SPOT GPS Tracker Programming Procedure**

# **1. Guiding Principles**

This document relates to staff who practice home and community visiting, undertake a journey in a remote or isolated area, or who require the ability to send GPS Coordinates based on a risk assessment.

Prior to any staff member proceeding with a home or community visit or a journey in a remote or isolated area, the staff member is to identify a "designated contact person" e.g. receptionist, line manager or peer from the area they work in, so that emergency contact via the SPOT GPS tracker can be activated.

This procedure informs users how to program the SPOT GPS tracker allocated to them.

# 2. Procedure

Each SPOT tracker is supplied in a box, together with an in-vehicle mount. The box contains the following information:

- A serial number affixed to the device: i.e. 0 8106599
- The SPOT device name, written on the box: i.e. CHS 088
- An authentication code affixed to the device: i.e. 89196261
- SPOT activation instructions by device-name.

Each SPOT is set up to a generic WACHS default profile as follows:

| Default User:     | howard.bunt@health.wa.gov.au |
|-------------------|------------------------------|
| Default Profile:  | WACHS                        |
| Default Password: | WACHS123                     |

User need to change **all the above details** to set up their designated emergency response contacts.

### 2.1 Business Rules to program a Spot Tracker

The steps below show users how to:

- edit and tailor a SPOT tracker to suit regional and service unit emergency response contacts cascade and site instructions
- activate a SPOT account.

Access the home screen:
 https://login.findmespot.com/spot-main-web/auth/login.html

#### Step 2

- Go to the button My Account found in the right hand side of the screen and log in to the WA Country Health Service account using the default profiles above.
- The screen will then navigate the user to the following screen where they will find all the latest GPS locations.

| My GPS Locations - Windows Internet Explorer                                                                                                    |                                                                                                    |                                                                                                    |                                                                                                    |
|----------------------------------------------------------------------------------------------------|----------------------------------------------------------------------------------------------------|----------------------------------------------------------------------------------------------------|----------------------------------------------------------------------------------------------------|
| 🕒 🗢 🙋 https://login.findmespot.com/                                                                                                    | spot-main-web/faces/locations/history.jsp                                                                                                    | 👻 🔒 🤸 🔀 Bing                                                                                                    | ۶ ح                                                                                                    |
| 🖕 Favorites 🛛 👍 🏉 Suggested Sites 👻 🖉                                                                                                    | Veb Slice Gallery 🔻                                                                                                    |                                                                                                    |                                                                                                    |
| 😁 🔹 🛐 Facebook   Erin Underwoo 🏈 My                                                                                                    | SPS Locations X                                                                                                    | 🖄 🔻 🖾 👻 📾                                                                                                    | 🔹 Page 🕶 Safety 🕶 Tools 👻 🔞 💌 🦈                                                                                                    |
| 9                                                                                                    | çt.                                                                                                    | You are logged in as WACHS ( Leacut                                                                                                    | A                                                                                                    |
|                                                                                                    | lome                                                                                                    | My Account Help                                                                                                    |                                                                                                    |
| •     •     •     •     •     •     •     •     •     •     •     •     •     •     •     •     •     •     •     •     •     •     •     •     •     •     •     •     •     •     •     •     •     •     •     •     •     •     •     •     •     •     •     •     •     •     •     •     •     •     •     •     •     •     •     •     •     •     •     •     •     •     •     •     •     •     •     •     •     •     •     •     •     •     •     •     •     •     •     •     •     •     •     •     •     •     •     •     •     •     •     •     •     •     •     •     •     •     •     •     •     •     •     •     •     •     •     •     •     •     •     •     •     •     •     •     •     •     •     •     •     •     •     •     •     •     •     •     •     •     •     •     •     •     •     • <th>SPOT Devices My GPS Locations Share Settings<br/>W GPS Location history that has been sent from your SPOT Messenger. Your acc<br/>Messenger, the type of message sent, and the GPS latitude and longitude. View your loc</th> <th>Billing<br/>count will display the date and time the message was sent, the name of the<br/>callons on a map, export to SPOT Adventures or download your location data for</th> <th><math display="block">\begin{array}{c} \diamond \diamond \diamond \diamond \diamond \diamond \diamond \diamond \diamond \diamond \diamond \diamond \diamond \diamond \diamond \diamond \diamond \diamond \diamond</math></th> | SPOT Devices My GPS Locations Share Settings<br>W GPS Location history that has been sent from your SPOT Messenger. Your acc<br>Messenger, the type of message sent, and the GPS latitude and longitude. View your loc                 | Billing<br>count will display the date and time the message was sent, the name of the<br>callons on a map, export to SPOT Adventures or download your location data for                                                                                                    | $\begin{array}{c} \diamond \diamond \diamond \diamond \diamond \diamond \diamond \diamond \diamond \diamond \diamond \diamond \diamond \diamond \diamond \diamond \diamond \diamond \diamond$                                                |
| $\begin{array}{c} \begin{array}{c} \begin{array}{c} \end{array} \\ \end{array} \\ \end{array} \\ \begin{array}{c} \end{array} \\ \end{array} \\ \begin{array}{c} \end{array} \\ \end{array} \\ \begin{array}{c} \end{array} \\ \end{array} \\ \begin{array}{c} \end{array} \\ \end{array} \\ \end{array} \\ \begin{array}{c} \end{array} \\ \end{array} \\ \begin{array}{c} \end{array} \\ \end{array} \\ \begin{array}{c} \end{array} \\ \end{array} \\ \begin{array}{c} \end{array} \\ \end{array} \\ \end{array} \\ \begin{array}{c} \end{array} \\ \end{array} \\ \begin{array}{c} \end{array} \\ \end{array} \\ \begin{array}{c} \end{array} \\ \end{array} \\ \begin{array}{c} \end{array} \\ \end{array} \\ \begin{array}{c} \end{array} \\ \end{array} \\ \end{array} \\ \begin{array}{c} \end{array} \\ \end{array} \\ \begin{array}{c} \end{array} \\ \end{array} \\ \end{array} \\ \begin{array}{c} \end{array} \\ \end{array} \\ \end{array} \\ \begin{array}{c} \end{array} \\ \end{array} \\ \end{array} \\ \begin{array}{c} \end{array} \\ \end{array} \\ \end{array} \\ \end{array} \\ \begin{array}{c} \end{array} \\ \end{array} \\ \end{array} \\ \end{array} \\ \end{array} \\ \end{array} \\ \begin{array}{c} \end{array} \\ \end{array} \\ \end{array} \\ \end{array} \\ \end{array} \\ \end{array} \\ \end{array} \\ \end{array} \\ \end{array} \\ \end{array} $                                                                                                    | Iocations: 0 (Last 7 Days) Chance Does on selected Show on Reference Page Age Chance Does on selected Age Show on Reference Page Age Chance Page Age Chance Page Age Chance Page Age Chance Page Age Age Age Age Age Age Age Age Age A | , Delete GPS<br>Locations<br>Locations<br>Loc | $\begin{array}{c} \begin{array}{c} & \downarrow \downarrow \downarrow \downarrow \downarrow \downarrow \downarrow \downarrow \downarrow \downarrow \downarrow \downarrow \downarrow \downarrow \downarrow \downarrow \downarrow \downarrow $ |
| ++++++++++++++++++++++++++++++++++++++                                                                                                    | t Filter                                                                                                    |                                                                                                    | $\begin{array}{c} \diamond \diamond \diamond \diamond \diamond \diamond \diamond \diamond \diamond \diamond \diamond \diamond \diamond \\ \diamond \diamond \diamond \diamond \diamond $                                                     |
|                                                                                                    | ble auto refresh                                                                                                    |                                                                                                    | $\diamond \ \diamond \ \diamond \ \diamond \ \diamond \ \diamond \ \diamond \ \diamond \ \diamond$                                                                                                    |
|                                                                                                    | R Eased on your current filter<br>settings, there are no GPS<br>locations to display                                                                                                    | rype Lauuoo Longuuoo Saaus                                                                                                    | $\begin{array}{c} \bullet \bullet \bullet \bullet \bullet \bullet \bullet \bullet \bullet \bullet \bullet \bullet \bullet \bullet \bullet \bullet \bullet \bullet \bullet$                                                                   |
| Соругі                                                                                                    | ht 8 2009 SPOT. All rights reserved. Privacy Policy   Terms + Conditions   Teil us what you !                                                                                                    | think                                                                                                    |                                                                                                    |
| Done                                                                                                    |                                                                                                    | Internet   Protected Mode: Off                                                                                                    | f 🖓 🕶 🔍 100% 🕶                                                                                                    |
|                                                                                                    |                                                                                                    |                                                                                                    | ▲ 🕨 🔐II 🔶 12:11 PM<br>13/07/2010                                                                                                    |

- Click on My Spot Devices which will navigate the user to a screen which has a list of Spot devices in WACHS.
- To easily locate the SPOT tracker to edit, select the drop down box and select the option show all which will bring up a list of all WACHS SPOT tracking devices.

| Hy SPOT Devices - Windows Internet 8                                                                                                    | Explorer                    |                                                 |                          | Contract of             | -                                |                           |                                                                                             |                                                                                                    |
|----------------------------------------------------------------------------------------------------|-----------------------------|-------------------------------------------------|--------------------------|-------------------------|----------------------------------|---------------------------|---------------------------------------------------------------------------------------------|----------------------------------------------------------------------------------------------------|
| 🕒 🔾 🗢 🙋 https://login.findmesp                                                                                                    | ot.com/spot-m               | ain-web/faces/trackerunit.jsp                   |                          |                         |                                  |                           | 🕶 🔒 😒 🐓 🗙 🔁 Bing                                                                            | + م                                                                                                    |
| 🚖 Favorites 🛛 👍 🏉 Suggested Sites                                                                                                    | 👻 🙋 Web Slie                | ce Gallery 🔻                                    |                          |                         |                                  |                           |                                                                                             |                                                                                                    |
| 😬 👻 📑 Facebook   Erin Underwoo                                                                                                    | 🥏 My SPOT D                 | levices X                                       |                          |                         |                                  |                           | 🟠 <b>-</b> 🔂 - 🖃 é                                                                          | 🖶 💌 Page 🔻 Safety 🕶 Tools 💌 🔞 💌 🎬                                                                                                    |
|                                                                                                    | <b>sp</b>                   | t                                               |                          |                         |                                  |                           | You are logged in as WACHS   <u>Logou</u><br>My Account Help                                |                                                                                                    |
|                                                                                                    | Welcome He                  | oward                                           | -                        |                         |                                  |                           |                                                                                             |                                                                                                    |
| $\phi \phi \phi \phi \phi \phi \phi \phi \phi \phi \phi \phi \phi \phi \phi \phi \phi \phi \phi $                                                                                                    | My SPOT E                   | Devices My GPS Locations                        | s Share                  | Settings                | Billing                          |                           |                                                                                             |                                                                                                    |
|                                                                                                    | Manage the S<br>your SPOT M | SPOT Messengers in your according and a senger. | ount: add services, chan | ge the name of your SPC | DT Messenger (Examp              | ole: Joe's SPOT, Jane's S | POT), update or assign a profile to                                                         | $\begin{array}{c} + + + + + + + + + + + + + + + + + + +$                                                                                                    |
| $\diamond \diamond \diamond \diamond \diamond \diamond \diamond \diamond \diamond \diamond \diamond \diamond \diamond \diamond \diamond \diamond \diamond \diamond \diamond $                                                                             | Messer                      | nger <sup>30</sup> Service                      |                          |                         |                                  |                           |                                                                                             | $\diamond \diamond \diamond \diamond \diamond \diamond \diamond \diamond \diamond \diamond \diamond \diamond \diamond \diamond \diamond \diamond \diamond \diamond \diamond $      |
| $ \diamondsuit \diamondsuit \diamondsuit \diamondsuit \diamondsuit \diamondsuit \diamondsuit \diamondsuit \diamondsuit \diamondsuit \diamondsuit \diamondsuit \diamondsuit \diamondsuit \diamondsuit \diamondsuit \diamondsuit \diamondsuit \diamondsuit$ |                             |                                                 |                          |                         |                                  |                           |                                                                                             | $ \diamondsuit \diamond \diamond \diamond \diamond \diamond \diamond \diamond \diamond \diamond \diamond \diamond \diamond \diamond \diamond \diamond \diamond \diamond \diamond $ |
| $\phi \phi \phi \phi \phi \phi \phi \phi \phi \phi \phi \phi \phi \phi \phi \phi \phi \phi \phi $                                                                                                    | Colost                      | SPOT Messenger                                  | Deneuval Data            | Drefile                 |                                  | Pre                       | vious 1-10 of 107  Vious 1-10 of 107 Vious 1.10 Vious 1.10                                  | $\phi \phi \phi \phi \phi \phi \phi \phi \phi \phi \phi \phi \phi \phi \phi \phi \phi \phi \phi $                                                                                  |
| $\begin{array}{c} \phi \phi \phi \phi \phi \phi \phi \phi \phi \phi \phi \phi \phi \phi \phi \phi \phi \phi \phi$                                                                                                    | ©                           | CHS-017<br>Change Name                          | July 6, 2011             | WACHS<br>Change Profile | ⊘ Basic Se<br>(+Boy) Track Pr    | iervice                   | 1-10 of 107<br>11-20 of 107<br>21-30 of 107<br>31-40 of 107<br>41-50 of 107<br>51-60 of 107 |                                                                                                    |
|                                                                                                    | ۲                           | CHS-053<br>Change Name                          | July 7, 2011             | WACHS<br>Change Profile | Sasic Se<br>Basic Se<br>Track Pr | ervice<br>rogress         | 61-70 of 107<br>71-80 of 107<br>81-90 of 107<br>91-100 of 107<br>101-107 of 107             | $\begin{array}{c} \diamond & \diamond & \diamond & \diamond & \diamond & \diamond & \diamond & \diamond & \diamond & \diamond $                                                    |
|                                                                                                    | ۲                           | CHS-056<br>Change Name                          | July 7, 2011             | WACHS<br>Change Profile | Sasic Se<br>Basic Se<br>Track Pr | ervice<br>rogress         |                                                                                             |                                                                                                    |
|                                                                                                    | ۲                           | CHS-057<br>Change Name                          | July 7, 2011             | WACHS<br>Change Profile | Basic Si                         | iervice<br>Irogress       |                                                                                             |                                                                                                    |
|                                                                                                    | 0                           | CHS-061                                         | July 7. 2011             |                         |                                  |                           | 🗖 🗛 Internet   Protected Mader (                                                            |                                                                                                    |
| 📀 🕖 📋 O                                                                                                    |                             |                                                 |                          |                         |                                  |                           | Teo Transfer Protected Mode: C                                                              | ▲ I → C → 12:21 PM<br>13/07/2010                                                                                                    |

- Search for the SPOT device allocated to the user by the device name:
   i.e. CHS 088
- Once the correct device to be set up is located, the user will see the heading profile which will be listed under the default as WACHS.
- The default profile must be changed to include the region, i.e.
  - WACHS GOLDFIELDS (WACHSGF)
  - WACHS GREAT SOUTHERN (WACHSGS)
  - WACHS KIMBERLEY (WACHSKIM)
  - WACHS MIDWEST (WACHSMID)
  - WACHS PILBARA (WACHSPIL)
  - WACHS SOUTH WEST (WACHSSW)
  - WACHS WHEATBELT (WACHSWB)
- To do this, click change profile which is the hyperlink beneath the current profile.

| Ite Web Sice Outer → Web Sice Outer → Web Sice Outer                                                                                                    | Bogenetad Ster      Or      Ster Ster Ster      Or      Ster Ster Ster      Ster Ster Ster      Ster Ster      Ster Ster      Ster      Ster                                                                                                    | https://login.findm | nespot.com/spot- | main-web/faces/trackerunit | jsp                       |                         |                 |                              | • 🏙 🔛 🔸 X 🔝 Bing                                                                                                    |                                                                                          |
|----------------------------------------------------------------------------------------------------|----------------------------------------------------------------------------------------------------|---------------------|------------------|----------------------------|---------------------------|-------------------------|-----------------|------------------------------|----------------------------------------------------------------------------------------------------|------------------------------------------------------------------------------------------|
| Ji recedede My SPOT Dexies X<br>Norme Verdaam Networks<br>Norme Verdaam Networks<br>Norme Verdaam Networks<br>Ny GPS Locations Share Settings Binning<br>My GPS Locations Share Settings Binning<br>Massenger By OT Messengers in your account add services, change the name of your SPOT Messenger (Brample, Jor's SPOT, Jane's SPOT), update or assign a profile to<br>pur SPOT Messengers in your account add services, change the name of your SPOT Messenger (Brample, Jor's SPOT, Jane's SPOT), update or assign a profile to<br>pur SPOT Messengers in your account add services, change the name of your SPOT Messenger (Brample, Jor's SPOT, Jane's SPOT), update or assign a profile to<br>pur SPOT Messengers Reneval Date Profile<br>Services<br>Services<br>Services<br>Clack here to show profile officient graptions. Click again<br>Click here to show profile officient graptions. Click again<br>Didds.<br>Click here to show profile officient graptions. Click again<br>Didds.<br>Click here to show profile officient graptions. Click again<br>Didds.<br>Click here to show profile Service<br>Click here to show profile officient graptions. Click again<br>Didds.<br>Click here to show profile officient graptions. Click again<br>Didds.<br>Click here to show profile officient graptions. Click again<br>Didds.<br>Click here to show profile officient graptions. Click again<br>Didds.<br>Click here to show profile officient graptions. Click again<br>Didds.<br>Click here to show profile officient graptions.<br>Didds.<br>Click here to show profile officient graptions.<br>Didds.<br>Click here to show profile officient graptions.<br>Didds.<br>Click here to show profile officient graptions.<br>Didds.<br>Click here to show profile officient graptions.<br>Didds.<br>Click here to show profile officient graptions.<br>Didds.<br>Didds.<br>Click here to show profile officient graptions.<br>Didds.<br>Didds.<br>Did                               | c       My 900 Divices       X         Vecare beyond       No         Vecare beyond       My 600 Excessions         Vacare       My 600 Excessions         Vacare       My 7.2011         VacAre       My 7.2011         VacAre       My 7.2011         VacAre       My 7.2011         VacAre       My 7.2011                                                                                                    | 🛪 🛛 🎪 🍘 Suggested S | lites 🔻 😰 Web S  | Slice Gallery •            |                           |                         |                 |                              | D                                                                                                    |                                                                                          |
| Note the specific data in the specific data in the                                                                                                    | Protocol Locol         Mark Work Locol         Mark Work Locol         Mark Work Locol         Mark Work Locol         Mark Work Locol         Mark Work Locol         Mark Work Locol         Mark Work Locol         Mark Work Locol         Mark Services         Protocol         Mark Services         Protocol         Mark Services         Protocol         Mark Services         Protocol         Mark Services         Protocol         Mark Service         Protocol         Mark Service         Protocol         Protocol         Mark Service         Colspan="2">Protocol         Work Poil         Work Poil         Work Poil         Work Poil         Work Poil         Work Poil         Work Poil         Work Poi                                                                                                    | Facebook            | My SPOT          | Devices X                  |                           |                         |                 |                              |                                                                                                    | <ul> <li>Page          <ul> <li>Safety              <li>Iool</li> </li></ul> </li> </ul> |
| None       Margae Response       My GPS Locations       Share       Settings       Billing         Manage Res PON Rescengers in your account add services, change Bre name of your SPOT Messenger (Example. Jor's SPOT, Jane's SPOT, Jane's SPOT, Jane's SPOT, Jane's SPOT, Jane's SPOT, Jane's SPOT, Jane's SPOT, Jane's SPOT, Jane's SPOT, Jane's SPOT, Jane's SPOT, Jane's SPOT, Jane's SPOT, Jane's SPOT, Jane's SPOT, Messenger         Add a new SPOT       Settings       Add Services, change Bre name of your SPOT Messenger (Example. Jor's SPOT, Jane's SPOT, Jane's S                                                                                                    | Nome       Nome                                                                                                    |                     | Gn               | 8.                         |                           |                         |                 |                              | You are togged in as WACHS (Lessus                                                                                                    |                                                                                          |
| Kome     Mage       Workers Have of<br>thy SPOI Devices     My GPS Locations     Share     Settings     Billing       Manage the SPOT Messengers in your account add services, change the name of your SPOT Messenger (Example: Jor's SPOT), Jane's SPOT), update or assign a profile to<br>your SPOT Messenger     Add a new SPOT     Add a new SPOT       Massenger     Add a new SPOT     Add a new SPOT     Add a new SPOT     Interview       Select     SPOT Messenger     Resewal Date     Profile     Services       Ch48-053     July 6.2011     WACHS     Basic Service       Ch48-053     July 7.2011     WACHS     Serie Service       Ch48-056     July 7.2011     WACHS     Serie Service       Ch48-057     July 7.2011     WACHS     Serie Service       Ch48-057     July 7.2011     WACHS     Serie Service       Ch48-057     July 7.2011     WACHS     Serie Service       Ch48-057     July 7.2011     WACHS     Serie Service       Ch48-057     July 7.2011     WACHS     Serie Service       Ch48-057     July 7.2011     WACHS     Serie Service       Ch48-058     July 7.2011     WACHS     Serie Service       Ch48-057     July 7.2011     WACHS     Serie Service       Ch48-058     July 7.2011     WACHS     Serie Service                                                                                                    | Norm       My GPS Locations       Share       Settings       Builing         Manage the SPOT Messengers in your account add services, change the name of your SPOT Messenger (Example: Jol's SPOT, Jane's SPOT, Jane's SPOT, June's SPOT, update or assign a profile to your SPOT Messenger       Add         Add 3 name SPOT       Add         Select       SPOT Messenger       Renewal Date       Profile         Select       SPOT Messenger       Renewal Date       Profile         CH3-017       July 6, 2011       WACHS       Basic Service         CH3-017       July 7, 2011       WACHS       Basic Service         CH3-017       July 7, 2011       WACHS       Basic Service         CH3-017       July 7, 2011       WACHS       Basic Service         CH3-018       July 7, 2011       WACHS       Basic Service         CH3-050       July 7, 2011       WACHS       Basic Service         CH3-051       July 7, 2011       WACHS       Basic Service         CH3-050       July 7, 2011       WACHS       Basic Service         CH3-051       July 7, 2011       WACHS       Basic Service         CH3-050       July 7, 2011       WACHS       Basic Service         CH3-050       July 7, 2011       WACHS       Basic Service                                                                                                    |                     | je je            |                            |                           |                         |                 |                              | and the second second sec |                                                                                          |
| Watered Hyp SPOT Devices       My GPS Locations       Share       Settings       Billing         Manage the SPOT Messengers in your account add services, change the name of your SPOT Messenger (Example: Jon's SPOT, Jane's SPOT), update or assign a profile to your SPOT Messenger (Example: Jon's SPOT, Jane's SPOT), update or assign a profile to your SPOT Messenger         Add3 a new SPOT       Add5         Select       SPOT Messenger         Renewal Date       Profile         Select       SPOT Messenger         Add3 a new SPOT       July 6, 2011         WACHS       Services         CHS 043       July 7, 2011         WACHS       Service         CHS 045       July 7, 2011         WACHS       Service         CHS 045       July 7, 2011         WACHS       Service         Cht 0-057       July 7, 2011         WACHS       Service         Cht 0-058       July 7, 2011         WACHS       Service         Cht 0-054       July 7, 2011         WACHS       Service         Cht 0-054       July 7, 2011         WACHS       Service         Cht 0-054       July 7, 2011       WACHS         Service       Track Progress         Descer Ervice       <                                                                                                    | Water       Wy GPS Locations       Share       Settings       Billing         Naruspetite       SPOT Messengers       In your secount add services, change the name of your SPOT Messenger (Example: Jor's SPOT, Jane's SPOT), update or assign a profile to your SPOT Messenger (Example: Jor's SPOT, Jane's SPOT), update or assign a profile to your SPOT Messenger (Example: Jor's SPOT, Jane's SPOT, Jane's                                                                                                    |                     | Home             |                            |                           |                         | _               |                              | My Account Help                                                                                                    |                                                                                          |
| It is NOT Device     By GV3 Locations     Share     Settings     Juing       Manage the SPOT Messengers in your account add services, change the name of your SPOT Messenger (Example: Joe's SPOT, Jane's SPOT), update or assign a profile to your SPOT Messenger (Example: Joe's SPOT, Jane's SPOT), update or assign a profile to your SPOT Messenger       Add a new SPOT     Image the SPOT Messenger     Renewal Date     Profile     Services       Select     SPOT Messenger     Renewal Date     Profile     Services       CHS 061     Image     July 6, 2011     WACHS     Beak Service       Image Service     Image Service     Image Service       O     CHS 063     July 7, 2011     WACHS     Service       Image Service     Image Service     Service       Image Service     July 7, 2011     WACHS     Service       Image Service     July 7, 2011     WACHS     Service       Image Service     July 7, 2011     WACHS     Service       Image Service     July 7, 2011     WACHS     Service       Image Service     July 7, 2011     WACHS     Service       Image Service     July 7, 2011     WACHS     Service       Image Service     July 7, 2011     WACHS     Service       Image Service     July 7, 2011     WACHS     Service       Image Service                                                                                                    | IN       Share       Sature       Sature       Sature       Sature       Sature       Sature         Name       Name       Sature       Sature       Sat                                                                                                    |                     | Wilcom           | Howard?                    |                           |                         |                 |                              | 4                                                                                                    |                                                                                          |
| Magage the SPOT Messengers in your account add services, change the name of your SPOT Messenger (Example: Jor's SPOT, Jane's SPOT, Jane's SPOT,                                                                                                    | Manage the SPOT Messengers in your account add services, change the name of your SPOT Messenger (Example. Jor's SPOT, Jane's SPOT), update or assign a profile to your SPOT Messenger.         Add a new SPOT       Add         Add a new SPOT       Add         Select       SPOT Messenger         Cheb 017       WACHS         Cheb 045       WACHS         Cheb 045       WACHS         Seasc Service       Seasc Service         Cheb 045       WACHS       Basic Service         Cheb 045       WACHS       Basic Service         Cheb 045       July 7. 2011       WACHS       Basic Service         Cheb 045       July 7. 2011       WAC                                                                                                    |                     | My SPOT          | Devices My GP's Loca       | bons Share                | Settings                | Billin          | 9                            |                                                                                                    |                                                                                          |
| your SPOT Messenger.<br>Add a new SPOT<br>Messenger<br>Select SPOT Messenger Renewal Date Profile Services<br>CH-9-017<br>CH-9-017   | your SPOT Messenger<br>Add a new SPOT<br>Messenger<br>Select<br>SPOT Messenger<br>CHS-017<br>CHS-017<br>CHS-017<br>CHS-037<br>CHS-037<br>CHS-037<br>CHS-047<br>CHS-057<br>CHS-057<br>CHS |                     | Manage the       | SPOT Messengers in your    | account add services, cha | nge the name of your SI | POT Messenge    | r (Example: Joe's SPOT, Jane | s's SPOT), update or assign a profile to                                                                                                    |                                                                                          |
| Add 3 new SPOT<br>Messanger<br>Select SPOT Messanger Renewal Date Profile Services<br>CH3-017 Select July 6, 2011 WACHS<br>Click here is how profile clining options. Click again<br>Click here is how profile clining options. Click again<br>Click here is how profile c                                                                                                    | Add 3 new SPOT<br>Messenger       3 dd5<br>Serice         Select       SPOT Messenger         Reserval Date       Profile         Select       SPOT Messenger         CH3-017       Select         Select       SPOT Messenger         CH3-017       Select         Select       SPOT Messenger         CH3-017       Select         Select       SPOT Messenger         CH3-017       Select         Select       Select         Select       SPOT Messenger         CH3-017       Select         Select       Select Service         Click here to show profile editing options. Click again<br>to blac.         Select Service       Select Service         Select Service       Select Service         Select Service       Select Service         Select Service       Select Service         Select Service       Select Service         Select Service       Select Service         Select Service       Select Service         Select Service       Select Service         Select Service       Select Service         Select Service       Select Service         Select Service       Select Service         Select Se                                                                                                    |                     | your SPOT        | Messenger.                 |                           |                         |                 |                              |                                                                                                    |                                                                                          |
| Add a new SPOT       Add a new SPOT         Select       SPOT Messenger       Renewal Date       Profile       Services         October Name       October Name       July 6, 2011       WACHS       Seals Service         October Name       October Name       July 7, 2011       WACHS       Seals Service         October Name       October Name       July 7, 2011       WACHS       Seals Service         October Name       October Name       July 7, 2011       WACHS       Seals Service         October Name       October Name       July 7, 2011       WACHS       Seals Service         October Name       October Name       July 7, 2011       WACHS       Seals Service         October Name       October Name       October Name       Seals Service         October Name       October Name       October Name       Seals Service         October Name       Out 7, 2011       WACHS       October Name       Seals Service         October Name       Out 7, 2011       WACHS       October Name       Seals Service         October Name       Out 7, 2011       WACHS       October Name       Seals Service         October Name       October Name       October Name       October Name       October Name       October Name                                                                                                    | Add a new SPOT<br>Messenger                                                                                                    |                     |                  |                            |                           |                         |                 |                              |                                                                                                    |                                                                                          |
| Select       SPOT Messenger       Renewal Date       Profile       Services         CH9-017       With C.2011       WACHS       Basic Service         Ch15-063       With 7.2011       WACHS       Basic Service         Ch15-064       With 7.2011       WACHS       Basic Service         Ch15-065       With 7.2011       WACHS       Basic Service         Ch15-066       With 7.2011       WACHS       Basic Service         Ch15-066       With 7.2011       WACHS       Basic Service         Ch15-065       With 7.2011       WACHS       Basic Service         Ch15-065       With 7.2011       WACHS       Basic Service         Ch15-066       With 7.2011       WACHS       Basic Service         Ch15-067       With 7.2011       WACHS       Basic Service         Ch15-067       With 7.2011       WACHS       Basic Service         Ch15-068       With 7.2011       WACHS       Basic Service         Ch15-069       With 7.2011       WACHS       Basic Service         Ch15-067       With 7.2011       WACHS       Track Progress                                                                                                    | Proteom       1-10 of 107       Not 10         Select       SPOT Messenger       Renewal Date       Profile       Services         ChS-017       Select       July 5, 2011       WACHS       Basic Service         CHS-057       Select       July 7, 2011       WACHS       Basic Service         CHS-057       Select Andrew Profile       Service       Basic Service         CHS-057       Select Andrew Profile       Select Service       Cancent Entititie         CHS-057       July 7, 2011       WACHS       Basic Service         Cancent Entititie       Service       Date Profile       Service         Chts-057       July 7, 2011       WACHS       Basic Service         Cancent Entititie       Service       Date Profile       Service         Chts-057       July 7, 2011       WACHS       Basic Service         Cancent Entititie       Service       Date Progress       Service         Service       July 7, 2011       WACHS       Basic Service         Service       July 7, 2011       WACHS       Basic Service         Service       July 7, 2011       WACHS       Basic Service         Service       July 7, 2011       WACHS       Basic Service                                                                                                    |                     | Add a Mess       | new SPOT Add<br>enger Ser  | l<br>vice                 |                         |                 |                              |                                                                                                    |                                                                                          |
| Select       SPOT Messenger       Renewal Date       Profile       Services            OH-0-017         OH-0-017         OH-0-01                                                                                                    | Select       SPOT Messenger       Renewal Date       Profile       Services            CH-0-017         Chanax Italia        July 6, 2011         WACHS        Basic Service        Services            CH-0-017         Chanax Italia        July 6, 2011         WACHS        Basic Service        Services            CH-0-017         Chanax Italia        July 6, 2011        WACHS        Basic Service             CH-0-017         Chanax Italia        July 7, 2011        WACHS        Basic Service             CH-0-050         CH-0-050        July 7, 2011        WACHS        Basic Service             CH-0-050         CH-0-050        July 7, 2011        WACHS        Basic Service             CH-0-050         CH-0-050        July 7, 2011        WACHS        Basic Service             CH-0-050        July 7, 2011        WACHS        Basic Service             Cheanax Italia        July 7, 2011        WACHS        Basic Service             Cheanax Italia        July 7, 2011        WACHS        Basic Service             Cheanax Italia                                                                                                    |                     |                  |                            |                           |                         |                 |                              |                                                                                                    |                                                                                          |
| Select       SPOT Messenger       Reneval Date       Profile       Services            CH8-017         CH8-053         CH8-056         CH8-057         CH8-057         CH8-                                                                                                    | Select       SPOT Messenger       Renewal Date       Profile       Services         CHS-017       CHS-017       July 5, 2011       WACHS       Bask Service         CHS-057       CHS-057       July 7, 2011       WACHS       Bask Service         CHS-056       July 7, 2011       WACHS       Bask Service         CHS-056       July 7, 2011       WACHS       Bask Service         CHS-057       July 7, 2011       WACHS       Bask Service         CHS-056       July 7, 2011       WACHS       Bask Service         CHS-057       July 7, 2011       WACHS       Bask Service         CHS-057       July 7, 2011       WACHS       Bask Service         CHS-057       July 7, 2011       WACHS       Bask Service         CHS-057       July 7, 2011       WACHS       Bask Service         Chts-057       July 7, 2011       WACHS       Bask Service         Chts-051       July 7, 2011       WACHS       Bask Service         Chts-051       July 7, 2011       WACHS       Bask Service         Chts-051       July 7, 2011       WACHS       Bask Service         Chts-051       July 7, 2011       WACHS       Bask Service         Chts-051       July 7, 2                                                                                                    |                     |                  |                            |                           |                         |                 |                              |                                                                                                    |                                                                                          |
| Select     Skylindessenger     Kenewal Date     Prome       Image: Skylindessenger     Skylindessenger     July 6, 2011     WACHS     Basic Service       Image: Skylindessenger     CHS-053     July 7, 2011     WACHS     Basic Service       Image: Skylindessenger     Skylindessenger     July 7, 2011     WACHS     Basic Service       Image: Skylindessenger     July 7, 2011     WACHS     Basic Service       Image: Skylindessenger     July 7, 2011     WACHS     Basic Service       Image: Skylindessenger     July 7, 2011     WACHS     Basic Service       Image: Skylindessenger     July 7, 2011     WACHS     Basic Service       Image: Skylindessenger     July 7, 2011     WACHS     Basic Service       Image: Skylindessenger     July 7, 2011     WACHS     Basic Service       Image: Skylindessenger     July 7, 2011     WACHS     Basic Service       Image: Skylindessenger     July 7, 2011     WACHS     Basic Service                                                                                                    | Select SPUI dessenger kenewal use proteine Sinvices<br>O CH-9-07<br>Cancea Jaine<br>O CH-9-07<br>Cancea Jaine<br>O CH-9-05<br>Cancea Jaine<br>O CH-9-05<br>Cancea Jaine<br>O CH-9-05<br>Cancea Jaine<br>O CH-9-05<br>Cancea Jaine<br>O CH-9-05<br>Cancea Jaine<br>O CH-9-05<br>Cancea Jaine<br>O CH-9-05<br>Cancea Jaine<br>O CH-9-05<br>Cancea Jaine<br>O CH-9-05<br>Cancea Jaine<br>O CH-9-05<br>O CH-9-05<br>O                                                                                            |                     |                  |                            | Received Rector           |                         |                 |                              | Previous 1-10 of 107                                                                                                    |                                                                                          |
| CHS-017     July 7, 2011     WACHS     Easts Service       CHS-056     July 7, 2011     WACHS     Basic Service       CHS-056     July 7, 2011     WACHS     Basic Service       CHS-056     July 7, 2011     WACHS     Basic Service       ChS-056     July 7, 2011     WACHS     Basic Service       ChS-056     July 7, 2011     WACHS     Basic Service       ChS-057     July 7, 2011     WACHS     Basic Service       ChS-057     July 7, 2011     WACHS     Basic Service       ChS-057     July 7, 2011     WACHS     Basic Service       ChS-057     July 7, 2011     WACHS     Basic Service       ChS-057     July 7, 2011     WACHS     Basic Service       ChS-057     July 7, 2011     WACHS     Basic Service       ChS-057     July 7, 2011     WACHS     Basic Service                                                                                                    | CHS-051       July 5, 2011       WACHS       Static Service         CHS-051       CHS-053       July 7, 2011       WACHS       Static Service         CHS-053       July 7, 2011       WACHS       Static Service         CHS-056       July 7, 2011       WACHS       Static Service         CHS-057       July 7, 2011       WACHS       Static Service         CHS-057       July 7, 2011       WACHS       Static Service         Cheston Bullion       July 7, 2011       WACHS       Static Service         Cheston Bullion       July 7, 2011       WACHS       Static Service         Cheston Bullion       July 7, 2011       WACHS       Static Service         Cheston Bullion       July 7, 2011       WACHS       Static Service         Cheston Bullion       July 7, 2011       WACHS       Static Service         Static Service       Static Service       Static Service       Static Service         Static Service       July 7, 2011       WACHS       Static Service         Static Service       Static Service       Static Service       Static Service         Static Service       July 7, 2011       WACHS       Static Service       Static Service         Static Service       Static Service       <                                                                                                    |                     | Select           | SPOT Messenger             | Renewal Date              | Profile                 |                 | Services                     |                                                                                                    |                                                                                          |
| Charac Estitic       Concernent Estitic       Concernent Estitic       Concernent Estitic       Track Progress         Click here to show profile editing options. Click again<br>to hold.       UAUY 7. 2011       WACHS       Service         Ch49-056       July 7. 2011       WACHS       Service       Estatic Service         Ch49-056       July 7. 2011       WACHS       Service       Estatic Service         Ch49-057       July 7. 2011       WACHS       Service       Estatic Service         Ch49-057       July 7. 2011       WACHS       Service       Estatic Service         Ch49-057       July 7. 2011       WACHS       Service       Track Progress         OH5-057       July 7. 2011       WACHS       Service       Track Progress                                                                                                    | Image: Market State Progress         Image: Market State         Image: Market State         Image: M                                                                                                    |                     |                  | Change Name                | July 6, 2011              | WACHS                   | 0               | Basic Service                | 9                                                                                                    |                                                                                          |
| CHS-053<br>CHS-053<br>Chts-053<br>Chts-053<br>Chts-054<br>Chts-055<br>Chts-057<br>Chts-057<br>Ch | CHS-053 CHS-051 CHS-051 CHS-052 CHS-055 CHS-055 CHS-05                                                                                                    |                     |                  | •                          |                           | Change Profile          | 000             | Track Progress               |                                                                                                    |                                                                                          |
| OH-5-053       July 7. 2011       WACHS       © Basic Service         CH-5-056       July 7. 2011       WACHS       © Basic Service         Ch-5-056       July 7. 2011       WACHS       © Basic Service         Ch-5-056       July 7. 2011       WACHS       © Basic Service         Ch-5-057       July 7. 2011       WACHS       © Basic Service         Ch-5-057       July 7. 2011       WACHS       © Track Progress                                                                                                    | O       CHS-053       General Internet       July 7, 2011       WACHS       General Internet         O       CHS-056       General Internet       General Internet       General Internet       General Internet         O       CHS-056       General Internet       July 7, 2011       WACHS       General Internet         O       CHS-057       General Internet       July 7, 2011       WACHS       General Internet         O       CHS-057       General Internet       July 7, 2011       WACHS       General Internet         O       CHS-057       General Internet       July 7, 2011       WACHS       General Internet         opet.com/spot-main-web/faces/trackerum/j.pd       July 7, 2011       General Internet       General Internet                                                                                                    |                     |                  |                            |                           | Click here              | to show profile | editing options. Click again |                                                                                                    |                                                                                          |
| CHS-056     July 7, 2011     WACHS     Seals Service       O     CHS-056     July 7, 2011     WACHS     Seals Service       O     CHS-057     July 7, 2011     WACHS     Seals Service       O     CHS-057     July 7, 2011     WACHS     Seals Service       ChS-057     July 7, 2011     WACHS     Seals Service       Track Progress     July 7, 2011     WACHS     Seals Service                                                                                                    | Science James       Charles Science James       Science James         CH3-050       July 7, 2011       WACHS       Easts Service         CH3-057       July 7, 2011       WACHS       Easts Service         CH3-057       July 7, 2011       WACHS       Easts Service         CH3-057       July 7, 2011       WACHS       Easts Service         Ch3-057       July 7, 2011       WACHS       Easts Service         Ch3-051       July 7, 2011       WACHS       Easts Service         Ch3-057       July 7, 2011       WACHS       Easts Service         octoout.html       Service       Service       Service         octoout.html       July 7, 2011       WACHS       Easts Service         octoout.html       July 7, 2011       WACHS       Service         octoout.html       July 7, 2011       Easts Service       Service         octoout.html       July 7, 2011       Easts Service       Service         octoout.html       July 7, 2011       Easts Service       Service         octoout.html       July 7, 2011       Service       Service         octoout.html       July 7, 2011       Service       Service         octoout.html       July 7, 2011       Service <td< td=""><td></td><td>0</td><td>CHS-053</td><td>July 7, 2011</td><td>WACHE</td><td></td><td></td><td></td><td></td></td<>                                                                                                    |                     | 0                | CHS-053                    | July 7, 2011              | WACHE                   |                 |                              |                                                                                                    |                                                                                          |
| CHS-050     CHS-050     CHS-057     CHS-057     C                                                                                                    | CHS-056 UNIV 7, 2011 WACHS Basic Service<br>Chanae Julin 7, 2011 WACHS Chanae Parline Track Progress<br>CHS-057 W July 7, 2011 WACHS Basic Service<br>Chanae Parline WACHS Basic Service<br>Chanae Parline WACHS Basic Service<br>Chanae Parline WACHS Basic Service<br>Chanae Parline WACHS Basic Service<br>Chanae Parline WACHS Basic Service<br>Chanae Parline WACHS Basic Service<br>Chanae Parline WACHS Basic Service<br>Chanae Parline WACHS Basic Service<br>Chanae Parline WACHS Basic Service<br>Chanae Parline WACHS Compared Parline WACHS Compared Parline WACHS Compa                                                                                                    |                     |                  | Ghange Name                |                           | Change Profile          | 1000            | basic Service                |                                                                                                    |                                                                                          |
| CHS-056     July 7, 2011     WACHS     Seals Service       CHS-057     July 7, 2011     WACHS     Seals Service       CHS-057     July 7, 2011     WACHS     Seals Service       Chrome Name     July 7, 2011     WACHS     Seals Service       Chrome Name     July 7, 2011     WACHS     Seals Service       Chrome Name     Seals Service     Track Progress                                                                                                    | O       CHS-056       Galaxia       July 7, 2011       WACHS       Basic Service         O       CHS-057       Galaxia       July 7, 2011       WACHS       Galaxia       Track Progress         O       CHS-057       July 7, 2011       WACHS       Galaxia       Basic Service         CHS-057       July 7, 2011       WACHS       Galaxia       Basic Service         CHS-051       July 7, 2011       WACHS       Galaxia       Basic Service         O       CHS-051       July 7, 2011       Galaxia       CHS-051         ppt.com/rpot-main-web/faces/trackerunk/jpd       July 7, 2011       Galaxia       Galaxia                                                                                                    |                     |                  |                            |                           |                         |                 | Track Progress               |                                                                                                    |                                                                                          |
| Charper training WACH'S Charper training WACH'S Charpe                                                                                                    | Child Status     WACHS     C     Basic Service       Child Status     Status     Service       Child Status     Status     Service       Child Status     July 7, 2011     WACHS     Sesic Service       Child Status     Sesic Service     Sesic Service       Child Status     Sesic Service     Sesic Service       Child Status     Sesic Service     Sesic Service       Child Status     Sesic Service     Sesic Service       Status     Sesic Service     Sesic Service       Status     Sesi                                                                                                    |                     | 0                | CH3-056                    | July 7, 2011              |                         |                 |                              |                                                                                                    |                                                                                          |
| CHS-057 CHS-057 CHS-057 Chanax.Nama Using Using                                                                                                    | OHS-061     OHS-061     O                                                                                                    |                     | 1000             | Change Name                |                           | WACHS                   | 0               | Basic Service                |                                                                                                    |                                                                                          |
| CH45-057 July 7, 2011 WACHS Sesic Service<br>Contract Name<br>Contracts Findline Contracts Findline Contracts Find                                                                                                    | CHS-057     Chi-ofit     July 7, 2011     WACHS     Sasic Service     CHS-061     O     July 7, 2011     WACHS     Sasic Service     Track Progress      O     CHS-061     July 7, 2011     got.com/spot-main-web/faces/trackerunk.jpp#     @ Internet   Protected Mode: Off                                                                                                    |                     |                  | •                          |                           | PORCER FOR THE          | 0507            | Track Progress               |                                                                                                    |                                                                                          |
| CHS-047 July 7, 2011 WACHS O Basic Service<br>Changes Name<br>Changes Frantis Track Progress                                                                                                    | CHS-067 July 7, 2011 WACHS Service<br>Channe Smith<br>OCHS-061 July 7, 2011 WACHS Service<br>Channe Smith<br>OCHS-061 July 7, 2011<br>upot.com/spot.main-web/faces/trackerunk.jpp# @ Internet   Protected Mode: Off Apr 4                                                                                                    |                     |                  |                            |                           |                         |                 |                              |                                                                                                    |                                                                                          |
| Changes Profile Track Progress                                                                                                    | OHS-061     July 7, 2011       spet.com/spot.main-web/faces/trackerum/jpa     Intermet   Protected Mode: Off                                                                                                    |                     | 0                | CHS-057                    | July 7, 2011              | WACHS                   | 0               | Basic Service                |                                                                                                    |                                                                                          |
|                                                                                                    | 🔿 CHS-061 👝 July 7, 2011<br>spot.com/spot-main-web/faces/trackerunk.jsp# 😜 Internet   Protected Mode: Off 🍕 🗸                                                                                                    |                     |                  | <b>W</b>                   |                           | Change Profile          | (157)           | Track Progress               |                                                                                                    |                                                                                          |
|                                                                                                    | 🔿 CHS-061 👝 July 7, 2011<br>spot.com/spot-main-web/faces/trackerunk.jsp# 😜 Internet   Protected Mode: Off 🍕 🖷 我                                                                                                    |                     |                  |                            |                           |                         | 100             |                              |                                                                                                    |                                                                                          |
| CHS-061 (A) July 7, 2011                                                                                                    | spot.com/spot-main-web/faces/trackenunit.jp# 😜 🚱 Internet   Protected Mode: Off                                                                                                    |                     | 0                | CHS-061                    | July 7. 2011              |                         |                 |                              |                                                                                                    |                                                                                          |

- Click create new profile
- Create a new profile name aligned to the user's work area i.e.
  - Carnarvon CMH
  - Geraldton CMH etc.

| 1                                    | and the second second second second second second second second second second second second second second second |                                                                               |                                              |                                                                                                    | _                                                                                           | and the second division of the second division of the second divisio |                                             |                                                              |
|--------------------------------------|----------------------------------------------------------------------------------------------------|-------------------------------------------------------------------------------|----------------------------------------------|----------------------------------------------------------------------------------------------------|---------------------------------------------------------------------------------------------|----------------------------------------------------------------------------------------------------|---------------------------------------------|--------------------------------------------------------------|
| es 🛛 🐅 🍘 Suggest                     | ted Sites 🔻 😰 Web                                                                                                | Slice Gallery •                                                               |                                              |                                                                                                    |                                                                                             |                                                                                                    |                                             |                                                              |
| Facebook                             | 🥭 My SPO                                                                                                    | T Devices X                                                                   |                                              |                                                                                                    |                                                                                             |                                                                                                    | <u>G</u> •⊡ #                               | <ul> <li>Page          Safety          Tools     </li> </ul> |
|                                      | -                                                                                                    | 2.                                                                            |                                              |                                                                                                    |                                                                                             |                                                                                                    | Vou are logged in as WACHS   Locout         |                                                              |
|                                      |                                                                                                    |                                                                               |                                              |                                                                                                    |                                                                                             |                                                                                                    |                                             |                                                              |
|                                      | Hom                                                                                                    | •                                                                             |                                              |                                                                                                    |                                                                                             |                                                                                                    | My Account Help                             |                                                              |
|                                      | Wekom                                                                                                    | e Hovered                                                                     | -                                            |                                                                                                    | _                                                                                           |                                                                                                    |                                             |                                                              |
|                                      | My SPO                                                                                                    | T Devices My GPS Loc                                                          | cations Sha                                  | re Settings                                                                                                    | Billing                                                                                     |                                                                                                    |                                             |                                                              |
|                                      |                                                                                                    |                                                                               |                                              |                                                                                                    |                                                                                             | Transler India ODOT                                                                                                    | leasts (PROT) undels as seeiles a sudia is  |                                                              |
|                                      | your SPOT                                                                                                    | ie SPOT Messengers in yo<br>Messenger.                                        | ur account add servic                        | es, change the name of your SPC                                                                                                    | )T Messenger (                                                                              | Example: Joe's SPOT,                                                                                                    | Jane's SPOT), update or assign a profile to |                                                              |
|                                      |                                                                                                    |                                                                               |                                              |                                                                                                    |                                                                                             |                                                                                                    |                                             |                                                              |
|                                      | DDA (The                                                                                                    | a new SPOT 🔬 Ar                                                               | 10                                           |                                                                                                    |                                                                                             |                                                                                                    |                                             |                                                              |
|                                      | Mes                                                                                                    | senger ** S                                                                   | ervice                                       |                                                                                                    |                                                                                             |                                                                                                    |                                             |                                                              |
|                                      |                                                                                                    |                                                                               |                                              |                                                                                                    |                                                                                             |                                                                                                    |                                             |                                                              |
|                                      | -9-9                                                                                                    |                                                                               |                                              |                                                                                                    |                                                                                             |                                                                                                    | Prestoos 1-10 of 107 * Next 10              |                                                              |
|                                      | Select                                                                                                    | SPOT Messenger                                                                | Renewal Date                                 | Profile                                                                                                    |                                                                                             | Services                                                                                                    |                                             |                                                              |
|                                      | 0                                                                                                    | CHS-017                                                                       | July 6, 2011                                 | WACHS                                                                                                    |                                                                                             | Rasin Farring                                                                                                    |                                             |                                                              |
|                                      |                                                                                                    | Change Name                                                                   |                                              | Change Profile                                                                                                    |                                                                                             | Basic Service                                                                                                    |                                             |                                                              |
|                                      |                                                                                                    |                                                                               |                                              |                                                                                                    | and the second second                                                                       | Trank Propress                                                                                                    |                                             |                                                              |
|                                      |                                                                                                    | •                                                                             |                                              | Edit Profile                                                                                                    | (eby)                                                                                       | Track Progress                                                                                                    |                                             |                                                              |
|                                      |                                                                                                    | •                                                                             |                                              | Edit Profile<br>Select Another Profile                                                                                               | ( bay                                                                                       | Track Progress                                                                                                    |                                             |                                                              |
|                                      |                                                                                                    | •                                                                             |                                              | Edit Profile<br>Select Another Profile<br>Create New Profile                                                                         | Charles                                                                                     | Track Progress                                                                                                    |                                             |                                                              |
|                                      | 0                                                                                                    | CHS-053                                                                       | July 7, 2011                                 | Edit Profile<br>Select Another Profile<br>Create New Profile                                                                         | (20.9)                                                                                      | Track Progress                                                                                                    |                                             |                                                              |
|                                      | 0                                                                                                    | CHS-053<br>Status Jams                                                        | July 7, 2011                                 | Edit Profile<br>Select Another Profile<br>Create New Profile<br>WACHS<br>Change Profile                                              | 0                                                                                           | Basic Service                                                                                                    |                                             |                                                              |
|                                      | 0                                                                                                    | CHS-053<br>Stanza Jama                                                        | July 7, 2011                                 | Edit Profile<br>Select Another Profile<br>Create New Profile<br>WACHS<br>Change Parille                                              | 0                                                                                           | Track Progress<br>Basic Service<br>Track Progress                                                                                                    |                                             |                                                              |
|                                      | 0                                                                                                    | CHS-053<br>Change Jierrs                                                      | July 7, 2011<br>July 7, 2011                 | Edit Froßle<br>Select Another Profile<br>Create New Profile<br>WACHS<br>Creates Petite                                               | 0                                                                                           | Track Progress<br>Basic Service<br>Track Progress                                                                                                    |                                             |                                                              |
|                                      | 0                                                                                                    | CHS-053<br>Chanaa Alama<br>CHS-056<br>Chanaa Alama                            | July 7, 2011<br>July 7, 2011                 | Edit Profile<br>Select Another Profile<br>Create New Profile<br>WACHS<br>Change Profile                                              | 0                                                                                           | Track Progress<br>Basic Service<br>Track Progress<br>Basic Service                                                                                                    |                                             |                                                              |
|                                      | 0                                                                                                    | CHS-053<br>Chanaa Jiama<br>CHS-056<br>Chanaa Jiama                            | July 7, 2011<br>July 7, 2011                 | Edit Profile<br>Select Another Profile<br>Create New Profile<br>WACHS<br>Change Profile<br>WACHS<br>Change Profile                   | 0<br>0<br>0<br>0<br>0                                                                       | Track Progress<br>Basic Service<br>Track Progress<br>Basic Service<br>Track Progress                                                                                                    |                                             |                                                              |
|                                      | 0                                                                                                    | CHS-053<br>Charles Nams<br>CHS-056<br>Charles Nams                            | July 7, 2011<br>July 7, 2011                 | Edit Profile<br>Select Another Profile<br>Create New Profile<br>WACHS<br>Charase Profile<br>WACHS<br>Charase Profile                 | 0<br>(1)<br>(1)<br>(1)<br>(1)<br>(1)<br>(1)<br>(1)<br>(1)<br>(1)<br>(1)                     | Track Progress<br>Basic Service<br>Track Progress<br>Basic Service<br>Track Progress                                                                                                    |                                             |                                                              |
|                                      | 0                                                                                                    | CH9-053<br>Statesa Natta<br>CH9-056<br>Ebaroa Natta<br>CH9-057<br>Ches-067    | July 7, 2011<br>July 7, 2011<br>July 7, 2011 | Edit Profile<br>Steled Another Profile<br>Create Hew Profile<br>Danas Profile<br>WACHS<br>WACHS                                      | 0<br>0<br>0<br>0<br>0<br>0<br>0<br>0<br>0                                                   | Track Progress<br>Basic Service<br>Track Progress<br>Basic Service<br>Track Progress<br>Basic Service                                                                                                    |                                             |                                                              |
| ++++++++++++++++++++++++++++++++++++ | 0                                                                                                    | CHS-053<br>Shanaa.tiama<br>CHS-055<br>Ehanoa.tiama<br>CHS-057<br>Ehanoa.tiama | July 7, 2011<br>July 7, 2011<br>July 7, 2011 | Edit Profile<br>Select Another Profile<br>Create Hew Profile<br>Change Buildie<br>WACHS<br>Change Buildie<br>WACHS<br>Change Buildie | 0<br>0<br>0<br>0<br>0<br>0<br>0<br>0<br>0<br>0<br>0<br>0<br>0<br>0<br>0<br>0<br>0<br>0<br>0 | Track Progress Basic Service Track Progress Basic Service Basic Service Track Progress Basic Service Track Progress                                                                                                    |                                             |                                                              |

- Under the heading check in/OK, create a check in message which will be sent to the person designated in local emergency response site instructions for callin at the service unit. (See the WACHS Working Alone policy documents for more details of check-in processes)
- The nature of the message should reflect local check-in site instructions.
- Keep the message simple and short i.e. "Arrived at <location> safely." The SPOT tracker automatically sends GPS Coordinates with the message.

| My SPOT Devices - Windows In                                                                                                    | iternet Explorer   |                           |                                        | Constant of      |                                                      |                            |                  | 0 <u>- X</u>                                                    |
|----------------------------------------------------------------------------------------------------|--------------------|---------------------------|----------------------------------------|------------------|------------------------------------------------------|----------------------------|------------------|-----------------------------------------------------------------|
| 🕒 🔍 💌 🥜 https://login.fir                                                                                                    | ndmespot.com/spot- | main-web/faces/trackeru   | nit.jsp                                |                  |                                                      | • 🔒 🖻 44                   | 🗙 🚺 Bing         | ρ.                                                              |
| 👷 Favorites 🛛 🎪 🍘 Suggeste                                                                                                    | ed Sites 🔻 😰 Web S | lice Gallery 🔻            |                                        |                  |                                                      |                            |                  |                                                                 |
| 88 • Facebook                                                                                                    | 🥭 My SPOT          | Devices X                 |                                        |                  |                                                      | <u>ه</u> -                 | 📾 • 🛥 👼 •        | Page 🔹 Safety 👻 Tools 👻 🔞 💌 🦷                                   |
|                                                                                                    |                    | 2.                        |                                        |                  |                                                      | This is a copyright in the | WACHST LOSS I    | · ·                                                             |
|                                                                                                    | A                  | dd New Profile            |                                        |                  |                                                      |                            |                  |                                                                 |
|                                                                                                    | E Us               | e this page to create a n | ew profile and assign the profile to t | ollowing SPOT Me | ssenger                                              |                            | Help             |                                                                 |
|                                                                                                    | 144                |                           | Assign to SPOT Messenger               | 0-8082861        |                                                      |                            |                  |                                                                 |
|                                                                                                    | Rty 1              |                           | Profile Name                           |                  |                                                      |                            |                  |                                                                 |
|                                                                                                    | Manaç              | and the second            |                                        | -                |                                                      |                            | to a             | 2010-1202-1002-100<br>2010-10-10-10-10-10-10-10-10-10-10-10-10- |
|                                                                                                    | your S             | -Check-in/OK              |                                        |                  | his section is incomplete. Please provide the micun  | intomation                 |                  | 000000000000                                                    |
|                                                                                                    | 2.6                |                           | + Check-in/OK I                        | dessage: This is | s the default SPOT                                   |                            |                  | \$ \$ \$ \$ \$ \$ \$ \$ \$ \$ \$ \$ \$ \$ \$ \$ \$ \$ \$        |
|                                                                                                    |                    |                           |                                        | Check<br>Pleas   | k-in/OK message.<br>e update.                        |                            | 1                | +                                                               |
|                                                                                                    |                    |                           |                                        | 54 Charac        | ters left                                            |                            |                  |                                                                 |
|                                                                                                    | Selec              |                           | Add an e                               | mail address 📕   | Add a mobile device                                  |                            | 10               |                                                                 |
|                                                                                                    | 0                  |                           |                                        |                  |                                                      |                            |                  |                                                                 |
|                                                                                                    |                    | . Help                    |                                        | т                | his section is incomplete. Please provide the missi  | ntormation                 |                  | > + + + + + + + + + + + + + + + + + + +                         |
|                                                                                                    |                    | Custom Message            |                                        | π                | his section is incomplete. Please provide the missis | information                |                  | ****                                                            |
|                                                                                                    |                    | • SOS/ 911                |                                        | т                | his section is incomplete. Please provide the missi  | ng information             |                  | >                                                               |
|                                                                                                    | 0                  |                           |                                        |                  |                                                      | C.                         |                  |                                                                 |
|                                                                                                    |                    |                           |                                        |                  |                                                      |                            |                  |                                                                 |
|                                                                                                    |                    |                           |                                        |                  |                                                      | 1                          | - 10             |                                                                 |
|                                                                                                    | 8                  |                           |                                        |                  |                                                      | Cancel Sav                 | •                |                                                                 |
|                                                                                                    |                    |                           |                                        |                  |                                                      |                            |                  |                                                                 |
|                                                                                                    | 0                  | CHS-057                   | July 7, 2011                           | 10.11            | 1.6                                                  |                            |                  |                                                                 |
|                                                                                                    |                    | Shama Name                |                                        | Change Profile   | Basic Service                                        |                            |                  |                                                                 |
|                                                                                                    |                    |                           |                                        |                  |                                                      | 🧔 🔮 Internet   Pro         | tected Mode: Off | √ <sub>0</sub> • ∰ 100% •                                       |
| 🔊 🖉 📋                                                                                                    | 0                  |                           |                                        |                  | and the second second                                |                            |                  | × 🍽 🗑 uil ♦ 1246 PM                                             |
| and the second second s |                    |                           |                                        |                  |                                                      |                            |                  | 1010172010                                                      |

- Click on the hyperlink Add Email Address
- Change the default email address from <a href="http://www.gov.au">howard.bunt@health.wa.gov.au</a> to the correct email address of the designated check-in person in the service unit.
- Click Add.
- Do the same for the hyperlink Add Mobile Device. Note that a full area code is required. Mobile numbers will need to prefixed with the number +614.

| T Devices - Windows Intern  | et Explorer   | main mah flaras (tra-         | in a second second second second second second second second second second second second second second second s                                                  | Contraction of the local distance of the local distance of the loc |                                             | - 4 1014    |               |         | -            |            |
|-----------------------------|---------------|-------------------------------|----------------------------------------------------------------------------------------------------|----------------------------------------------------------------------------------------------------|---------------------------------------------|-------------|---------------|---------|--------------|------------|
| the Constant of Supervision | espectonrispo | Final Antique -               | lob                                                                                                    |                                                                                                    |                                             |             |               | ung     |              |            |
| I Facebook                  | My SPO        | T Devices X                   |                                                                                                    |                                                                                                    |                                             |             | • 🛯 • 🖻       | - Page  | - Safety - T | ools 🕶 🔞 🕶 |
|                             |               |                               |                                                                                                    |                                                                                                    | 8 18 -                                      | 1010 01 101 |               |         |              |            |
|                             | Select        | SPOT Messenger                | Renewal Date                                                                                                    | Profile                                                                                                    | Services                                    |             |               |         |              |            |
|                             |               | Add New Profile               |                                                                                                    |                                                                                                    |                                             |             | _             |         |              |            |
|                             |               | Use this page to create a new | v profile and assign the profile to                                                                                                    | following SPOT Messenger.                                                                                                    |                                             |             |               |         |              |            |
|                             |               |                               | Assign to SPOT Messenger                                                                                                    | 0-8082861                                                                                                    |                                             |             | î.            | 3.5.5   |              |            |
|                             | -             |                               | * Profile Name                                                                                                    |                                                                                                    |                                             |             |               |         |              |            |
|                             | 0             | -Check-In/OK                  |                                                                                                    | This section is                                                                                                    | incomplete. Please provide the missing info | mation      |               |         |              |            |
|                             |               |                               |                                                                                                    |                                                                                                    |                                             |             |               |         |              |            |
|                             | 0             |                               | + Check-in/OK                                                                                                    | Message: This is the defa                                                                                                    | It SPOT *                                   |             |               |         |              |            |
|                             | ~             |                               |                                                                                                    | Please update.                                                                                                    | rssage.                                     |             |               |         |              |            |
|                             |               |                               |                                                                                                    | 54 Characters left                                                                                                    |                                             |             |               |         |              |            |
|                             | 0             |                               | S Add an e                                                                                                    | email address 🔣 Add a mo                                                                                                    | bile device                                 |             |               |         |              |            |
|                             |               |                               | Phone Num                                                                                                    | ber                                                                                                    |                                             |             |               |         |              |            |
|                             |               |                               | <country code?<="" td=""><td><area code=""/><phone numbe<="" td=""><td>&gt; The country</td><td></td><td></td><td></td><td></td><td></td></phone></td></country> | <area code=""/> <phone numbe<="" td=""><td>&gt; The country</td><td></td><td></td><td></td><td></td><td></td></phone>                                                                                                    | > The country                               |             |               |         |              |            |
|                             | 0             |                               | code is require<br>country code.                                                                                                    | d. For example: 4477994788                                                                                                    | 34 where 44 is the                          |             |               |         |              |            |
|                             |               |                               |                                                                                                    | 1                                                                                                    | Cancel Add                                  |             |               |         |              |            |
|                             |               |                               |                                                                                                    |                                                                                                    |                                             |             |               |         |              |            |
|                             | 0             | •Help                         |                                                                                                    | This section is                                                                                                    | incomplete. Please provide the missing info | emation     |               |         |              |            |
|                             |               | Custom Message                |                                                                                                    | This section is                                                                                                    | incomplete. Please provide the missing info | mation.     |               |         |              |            |
|                             |               |                               |                                                                                                    |                                                                                                    |                                             | Property of |               |         |              |            |
|                             | 0             |                               |                                                                                                    |                                                                                                    |                                             | Cancel      | Save          |         |              |            |
|                             |               |                               |                                                                                                    |                                                                                                    |                                             |             |               |         |              |            |
|                             | Sec.          |                               |                                                                                                    |                                                                                                    |                                             |             | -             |         |              |            |
|                             | 0             | CHS-078                       | July 8. 2011                                                                                                    | WACHS                                                                                                    | Basic Service                               |             |               |         |              |            |
|                             |               |                               |                                                                                                    | Change Bridge                                                                                                    |                                             | 🕒 Internet  | Protected Mod | se: Off | 44 -         | € 100%     |
| A 100 1                     |               |                               |                                                                                                    |                                                                                                    |                                             |             |               | 5 P     | 8 4 4        | 12:53 PN   |

- Some SPOT Trackers have the ability to send Help and Custom messages. For these models, repeat the same steps as above.
- The Help Message should be a message related to a non-emergency event i.e. "Flat tyre, no spare please contact RAC"
- The custom message should be a generic message of the user's choosing or as detailed in local site instructions.
- If more than one user is going to be using the device or this profile, keep the message generic and impersonal.

- Navigate to the SOS Headline
- If the SPOT device is allocated to group users i.e. in a mental health team, and the user of the spot device is not the same individual that set up the profile, check the box which says: Check this box if the operator of this SPOT device is someone other than yourself.
- Enter their contact information.
- Then enter details of the designated emergency contact.
- Users also have an option to enter in any medical emergency information such as heart conditions or any allergies in the box provided. This information gets sent straight to emergency services if an alarm is raised.

| https://login.findmespet.com/s | oot-main-web/faces/trackerunit.iso                                                                                                    |                                                                                                    |                                                                                                    |         |         | Bina       |                    |
|--------------------------------|----------------------------------------------------------------------------------------------------|----------------------------------------------------------------------------------------------------|----------------------------------------------------------------------------------------------------|---------|---------|------------|--------------------|
| 🕼 🍘 Suggested Sites 👻 🔊 V      | leb Slice Gallery 🔹                                                                                                    |                                                                                                    |                                                                                                    |         |         |            |                    |
| ook 🥏 My S                     | POT Devices X                                                                                                    |                                                                                                    |                                                                                                    | ۵.      | - 🛛 - 1 | 🗈 📾 🕶 Page | ▼ Safety ▼ Tools ▼ |
| 0                              | CH8-057 July 7, 2011                                                                                                    | WACUE                                                                                                    |                                                                                                    |         |         |            |                    |
|                                | Add New Profile                                                                                                    | TROTO                                                                                                    | G ossic service                                                                                                    | _       | _       |            |                    |
|                                | Use this page to create a new profile and assign the                                                                                                    | profile to following SPOT Messeng                                                                                                    | er.                                                                                                    |         | _       |            |                    |
| 9                              | +SOS/ 911                                                                                                    | This sect                                                                                                    | on is incomplete. Please provide the missing informati                                                                                                    | on. 505 |         |            |                    |
| 0                              | Check this box if the operator of contact information.                                                                                                    | this SPOT device is someone                                                                                                    | other than yourself. Please provide their                                                                                                    |         |         |            |                    |
| 0                              | In the event you need help in a 1<br>you, such as your health and m<br>we may release it to our 911 se<br>and rescue team. Neither we no<br>from our files if you cease to be | ife threatening emergency, is the<br>edical conditions? By providing the<br>noice provider and that our 911 se<br>our 911 service provider will relif<br>a SPOT subscriber | re anything else we should know about<br>is additional information, you agree that<br>rvice provider may release it to a search<br>rase it to anyone else, and we will delete it |         |         |            |                    |
| 0                              | Additional Information:                                                                                                    |                                                                                                    | *                                                                                                    |         |         |            |                    |
| 0                              | Primary Emergency Contact                                                                                                    |                                                                                                    |                                                                                                    |         | 11      |            |                    |
|                                | • Full Name                                                                                                    |                                                                                                    |                                                                                                    |         |         |            |                    |
|                                | Country United States of J                                                                                                    | America •                                                                                                    | Phone Number                                                                                                    |         | 1       |            |                    |
|                                | Secondary Emergency Contact                                                                                                    |                                                                                                    |                                                                                                    |         |         |            |                    |

• Each headline will state whether all necessary information has been entered and once all headlines show complete status, click the save button.

The profile is now updated and has the user's current information attached to it.

The profile also saved so users can attach it to other SPOT devices without having to re-enter their information again other than to attach to another device.

If users experience any difficulties they should contact the SPOT team:

**SPOT LLC. Australia:** 0424 21 SPOT 0424 21 7768

# 3. Definitions

**SPOT tracker** means a GPS tracking device.

# 4. Roles and Responsibilities

As described in the WACHS Safe Driving Policy.

# 5. Evaluation

As provided for in the above, and periodic reports of SPOT account activation from the Business Technology Administrator.

## 6. References

SPOT Business Rules, SPOT Australia

# 7. Related Policy Documents

WACHS Safe Driving Policy

WACHS <u>Working Alone – Community / Home Visiting Policy</u>

#### This document can be made available in alternative formats on request for a person with a disability

| Contact:     | WACHS Work Health and Safety Manager (K.McClean) |                 |                |  |  |  |
|--------------|--------------------------------------------------|-----------------|----------------|--|--|--|
| Directorate: | Workforce                                        | TRIM Record #   | ED-CO-14-90717 |  |  |  |
| Version:     | 2.00                                             | Date Published: | 7 April 2017   |  |  |  |

Copyright to this material is vested in the State of Western Australia unless otherwise indicated. Apart from any fair dealing for the purposes of private study, research, criticism or review, as permitted under the provisions of the *Copyright Act 1968*, no part may be reproduced or re-used for any purposes whatsoever without written permission of the State of Western Australia.